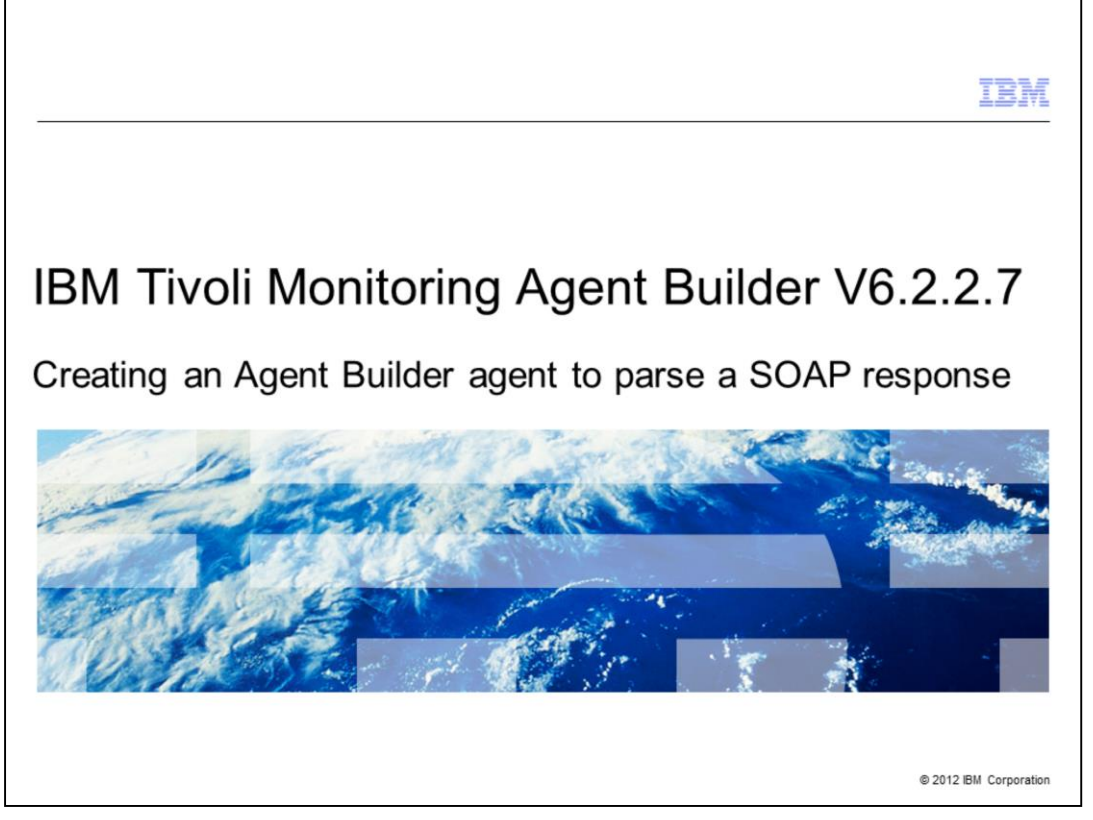

IBM Tivoli<sup>®</sup> Monitoring Agent Builder V6.2.2.7, Creating an Agent Builder agent to parse a SOAP response.

|                       |                                                                                     | IBM                    |
|-----------------------|-------------------------------------------------------------------------------------|------------------------|
| Objective             | es                                                                                  |                        |
|                       |                                                                                     |                        |
| When you<br>an XML re | a complete this module, you can create an Agent Builder agent to esponse from a URL | collect and parse      |
|                       |                                                                                     |                        |
|                       |                                                                                     |                        |
|                       |                                                                                     |                        |
|                       |                                                                                     |                        |
|                       |                                                                                     |                        |
|                       |                                                                                     |                        |
|                       |                                                                                     |                        |
| 2                     | Creating an Agent Builder agent to parse a SOAP response                            | © 2012 IBM Corporation |

This module contains the steps for creating an Agent Builder agent that collects the SOAP response. When you complete this module, you can create an Agent Builder agent to collect and parse an XML response from a URL.

|                                                            | IBM                    |
|------------------------------------------------------------|------------------------|
| Outline                                                    |                        |
|                                                            |                        |
|                                                            |                        |
| <ul> <li>SOAP data provider concepts</li> </ul>            |                        |
| <ul> <li>XPath concepts</li> </ul>                         |                        |
| <ul> <li>Using the SOAP data provider</li> </ul>           |                        |
| <ul> <li>Viewing the agent</li> </ul>                      |                        |
|                                                            |                        |
|                                                            |                        |
|                                                            |                        |
|                                                            |                        |
|                                                            |                        |
|                                                            |                        |
|                                                            |                        |
|                                                            |                        |
| 3 Creating an Agent Builder agent to parse a SOAP response | © 2012 IBM Corporation |

This module explains key concepts about the SOAP data provider and the XPath language that is used to parse the XML response. It also explains the configuration steps that you use to define the SOAP data provider. After the configuration is complete, you can view the generated agent in the Tivoli Enterprise Portal.

| SOAP data provider (1 of 2)                                                        |                                                                                                    | 181                                                                  |
|------------------------------------------------------------------------------------|----------------------------------------------------------------------------------------------------|----------------------------------------------------------------------|
| <ul> <li>Collect and parse an XML response from a<br/>URL</li> </ul>               | Contract Initial Monitoring Agent W<br>Agent Initial Data Source<br>Select an initial source of monitoring | data for the new agent.                                              |
| <ul> <li>Send a GET, POST, or PUT request</li> </ul>                               | Monitoring Data Categories                                                                                 | Data Sources                                                         |
| <ul> <li>Use XPath to specify how to populate<br/>individual attributes</li> </ul> | Data from a server     Network management data                                                             | C Perfmon<br>C CIM                                                   |
| Run the SOAP data provider in a Java                                               | Command or script                                                                                          | C SIMP<br>C SIMP Events<br>C X08C                                    |
| process                                                                            | Data source groupings                                                                                      | C 3MX<br>C HTTP                                                      |
| <ul> <li>Use version 1.0 of the XPath<br/>implementation</li> </ul>                |                                                                                                    | Create an attribute group that retrieves an XML response from a URL. |
|                                                                                    |                                                                                                    |                                                                      |
|                                                                                    | Ō                                                                                                    | < Back Next > Brish Cancel                                           |
| Creating an Agent Builder agent to parse a SOAP response                           |                                                                                                    | © 2012 IBM Corpor                                                    |

Starting from release 6.2.2.7 of the Agent Builder tool, you can select SOAP as a data source. The goal of this data provider is to process XML responses from an HTTP server and provide specific data from the XML response to IBM Tivoli Monitoring.

You can send a GET, POST, or PUT request to the server. After the server provides the XML response, you can parse this response by using the XPath language. The XPath language is the standard language that is used to query an XML document.

The SOAP data provider runs in a Java process. This version of Java includes version 1.0 of the XPath language. Switching to another XPath implementation is not supported.

| <ul> <li>SOAP data provider (2 of 2)</li> <li>URL: URL string, whose default value is http://\${KQZ_HTTP_SERVER_NAME}:</li> <li>\${KQZ_HTTP_PORT_NUMBER}</li> <li>Row Selection XPath: XPath string that is used to retrieve all the information that you need to monitor</li> <li>Request: GET, PUT, or POST</li> <li>We set of the set of the set of</li></ul> |                                                             | IBM                                                                                                    |
|----------------------------------------------------------------------------------------------------|-------------------------------------------------------------|----------------------------------------------------------------------------------------------------|
| <text><list-item></list-item></text>                                                                                                    | SOAP data provider (2 of 2)                                 |                                                                                                    |
| <text><list-item><list-item></list-item></list-item></text>                                                                                                    |                                                             |                                                                                                    |
| <ul> <li>URL: URL string, whose default value is http:///\${KQZ_HTTP_SERVER_NAME}:</li> <li>\${KQZ_HTTP_PORT_NUMBER}</li> <li>Row Selection XPath: XPath string that is used to retrieve all the information that you need to monitor</li> <li>Request: GET, PUT, or POST</li> <li>• Overlap System</li> <li>• Overlap System</li> <li>• Overlap System</li> </ul>                                                                                                    |                                                             |                                                                                                    |
| http://\${KQZ_HTTP_SERVER_NAME}: \${KQZ_HTTP_PORT_NUMBER} • Row Selection XPath: XPath string that is used to retrieve all the information that you need to monitor • Request: GET, PUT, or POST Sole bis and a string systems • Corabing Systems                                                                                                    | <ul> <li>URL: URL string, whose default value is</li> </ul> | 😢 IBM Tiveli Monitoring Agent Wizard                                                                                                   |
| \${KQZ_HTTP_PORT_NUMBER} Row Selection XPath: XPath string that is used to retrieve all the information that you need to monitor Request: GET, PUT, or POST Overday Systems () Overday Systems                                                                                                    | http://\${KQZ_HTTP_SERVER_NAME}:                            | SOAP Information Specify the SOAP provider information.                                                                                |
| <ul> <li>Row Selection XPath: XPath string that is used to retrieve all the information that you need to monitor</li> <li>Request: GET, PUT, or POST</li> <li>(Ut propriet (Market) string that is provided (Market) string that is provided (Market) string that is pro</li></ul>  | \${KQZ_HTTP_PORT_NUMBER}                                    | SOAP Information                                                                                                    |
| used to retrieve all the information that you<br>need to monitor<br>• Request: GET, PUT, or POST                                                                                                    | Row Selection XPath: XPath string that is                   | URL http://kic2_HTP_SERVER_NAME;&kic2_HTP_PORT_NUMBER} Insert Configuration Property Row Selection XPath Insert Configuration Property |
| need to monitor         • Request: GET, PUT, or POST         • Operating Systems         • Operating Systems                                                                                                    | used to retrieve all the information that you               | CET T                                                                                                    |
| Request: GET, PUT, or POST     Operating Systems                                                                                                    | need to monitor                                             | Browse                                                                                                    |
| Cancel                                                                                                    | Request: GET, PUT, or POST                                  | Operating Systems                                                                                                    |
| ⑦ <\$ack best> (778) Cancel                                                                                                    |                                                             |                                                                                                    |
| Cancel                                                                                                    |                                                             |                                                                                                    |
| ② < Cancel                                                                                                    |                                                             |                                                                                                    |
| cancel                                                                                                    |                                                             |                                                                                                    |
|                                                                                                    |                                                             | () < (gad. (jet.> [715]) Cancel                                                                                                    |
|                                                                                                    |                                                             |                                                                                                    |
| 5 Creating an Agent Builder agent to parse a SOAP response © 2012 IBM Corporation                                                                                                    | 5 Creating an Agent Builder agent to parse a SOAP response  | © 2012 IBM Corporation                                                                                                    |

After you select the SOAP data provider, you see the SOAP Information window. In this window, you must specify the URL of your server, which consists of the host name and port information. You specify the type of your request: GET, POST, or PUT. You can also specify the XPath query that is used to retrieve all the data from the XML response.

| JAP conce                                                                                                    | epts in Agent Bu                                                                                                    | lider GUI (1 of                                                                                                    | 2)               |                               |      |
|----------------------------------------------------------------------------------------------------|----------------------------------------------------------------------------------------------------|----------------------------------------------------------------------------------------------------|------------------|-------------------------------|------|
|                                                                                                    |                                                                                                    |                                                                                                    |                  |                               |      |
|                                                                                                    |                                                                                                    |                                                                                                    |                  |                               |      |
|                                                                                                    |                                                                                                    | URL                                                                                                    |                  |                               |      |
| SOAP Browser                                                                                                    |                                                                                                    |                                                                                                    |                  |                               | ×    |
| SOAP Browser                                                                                                    |                                                                                                    |                                                                                                    |                  |                               |      |
| Enter a URL that will return x                                                                                                    | ml formatted data                                                                                                    |                                                                                                    |                  |                               |      |
|                                                                                                    |                                                                                                    |                                                                                                    | - XML Attributes | \$                            |      |
| URL http://                                                                                                    | :9080/wasPerfTool/servlet/perfservlet                                                                                                    | Connect Insert Configuration Propert                                                                                                    | 7                |                               |      |
| Trucketter                                                                                                    |                                                                                                    |                                                                                                    | Name             | 1 40/00                       |      |
| GET -                                                                                                    |                                                                                                    | Insert Configuration Propert                                                                                                    | V Name           | Yaide                         | -1   |
| GET I                                                                                                    |                                                                                                    | Insert Configuration Propert                                                                                                    | V Name           | 14040                         |      |
| GET I                                                                                                    |                                                                                                    | Insert Configuration Proper                                                                                                    | Name             | Yane                          |      |
| GET I                                                                                                    |                                                                                                    | Insert Configuration Propert                                                                                                    | Name             |                               |      |
|                                                                                                    | VD-44                                                                                                    | Insert Configuration Propert                                                                                                    | y                |                               |      |
|                                                                                                    | XPath                                                                                                    | Insert Configuration Propert                                                                                                    | y                |                               |      |
|                                                                                                    | XPath                                                                                                    | Insert Configuration Propert                                                                                                    | y Name           |                               |      |
|                                                                                                    | XPath                                                                                                    | Insert Configuration Propert                                                                                                    | Attribute        | 2S                            |      |
| GGET T                                                                                                    | XPath                                                                                                    | Insert Configuration Propert                                                                                                    | Attribute        | Insert Configuration Proper   | rty  |
| GGET I Revenue And Antonio Alternation (1/1924)                                                                                                    | XPath<br>CountStatistic                                                                                                    | Trisert Configuration Propert                                                                                                    | Attribute        | Insert Configuration Proper   | rty  |
| Row Selection XPath ///Stat/C<br>IBM Tivoli Monitoring Attribut                                                                                                    | XPath<br>CountStatistic<br>tes<br>Attribute Type<br>VERP Overy                                                                                   | Trisert Configuration Propert                                                                                                    |                  | Insert Configuration Proper   | rty  |
| GGET I Row Selection XPath ///Stat/C<br>IBM Tivoli Monitoring Attribut<br>Name<br>D count                                                                                                    | CountStatistic<br>les<br>Attribute Type<br>Weath Query<br>Weath Query                                                                            | Type Value                                                                                                    | Attribute        | Insert Configuration Proper   | rty  |
| GGET I Revenue A Company and A Company and A | CountStatistic<br>CountStatistic<br>Ins<br>Attribute Type<br>Strath Query<br>Strath Query<br>Strath Query                                        | Trisert Configuration Propert                                                                                                    |                  | S Insert Configuration Proper | rty  |
| GGET I Section XPath ///Stat/C<br>IBM Tivoli Monitoring Attribut<br>Name<br>ID<br>count<br>IsatSampeTime<br>name<br>startTime                                                                                                    | CountStatistic<br>les<br>Attribute Type<br>Stath Query<br>Stath Query<br>Stath Query<br>Stath Query<br>Stath Query<br>Stath Query<br>Stath Query | Type Value<br>/@ID<br>/@Econt<br>/@Econt<br>//<br>Econt<br>//<br>Econt<br>//<br>Econt<br>//<br>Econt<br>/<br>Econt<br>/<br>Econt<br>/<br>Econt<br>/<br>/<br>/<br>Econt<br>/<br>/<br>/<br>/<br>/<br>/<br>/<br>/<br>/<br>/<br>/<br>/<br>/<br>/<br>/<br>/<br>/<br>/<br>/ |                  | Insert Configuration Proper   | erty |
| GGET I San Annu Selection XPath ///Stat/C<br>IBM Tivoli Monitoring Attribut<br>Name<br>Documt<br>IosampleTime<br>Insame<br>startTime                                                                                                    | CountStatistic<br>tese<br>Attribute Type<br>XPath Query<br>XPath Query<br>XPath Query<br>XPath Query<br>XPath Query                              | Type Value<br>/@D<br>/@Sconk<br>/@starpleTime<br>/@startTime                                                                                                    | Attribute        | Insert Configuration Proper   | rty  |
| GGET TALE AND AND AND AND AND AND AND AND AND AND                                                                                                    | CountStatistic<br>See<br>Attribute Type<br>Weah Query<br>SPeth Query<br>SPeth Query<br>SPeth Query                                               | Type Value<br>/@D<br>/@Sconk<br>/@startTime                                                                                                    |                  | Insert Configuration Proper   | rty  |
| GGET TARAFA                                                                                                    | CountStatistic<br>CountStatistic<br>nes<br>Attribute Type<br>SPath Query<br>SPath Query<br>SPath Query<br>SPath Query<br>SPath Query             | Trisert Configuration Propert                                                                                                    | Attribute        | Set Environment Test          | erty |

After you provide all the required information, you can connect to the server and verify the XML output. You can browse the XML output and define the XPath query based on this output.

In the SOAP Browser window, you have a **URL** field and a **Row Selection XPath** field. The **URL** field contains the information that is used to connect to the server. The **Row Selection XPath** field is where you enter the XPath query.

After you specify the XPath query, you click the **Add** button. Then, you can see a list of the attributes that are displayed in the Tivoli Enterprise Portal GUI. If you click the **Test** button, you can verify whether the agent retrieves all the required data and parses the XML response correctly.

| 2                                                                                                    |                                         |                                                                                                    |                                                                                                    |                                                                                                    |                 |       |                               |
|----------------------------------------------------------------------------------------------------|-----------------------------------------|----------------------------------------------------------------------------------------------------|----------------------------------------------------------------------------------------------------|----------------------------------------------------------------------------------------------------|-----------------|-------|-------------------------------|
| $\mathcal{I}$                                                                                                    | AP                                      | concep                                                                                                    | ots in Ager                                                                                                    | nt Builde                                                                                                    | er GUI (2 of 2) |       |                               |
|                                                                                                    |                                         |                                                                                                    |                                                                                                    |                                                                                                    |                 |       |                               |
|                                                                                                    |                                         |                                                                                                    |                                                                                                    |                                                                                                    |                 |       |                               |
|                                                                                                    |                                         |                                                                                                    |                                                                                                    |                                                                                                    |                 |       |                               |
|                                                                                                    |                                         |                                                                                                    |                                                                                                    |                                                                                                    |                 |       |                               |
|                                                                                                    |                                         |                                                                                                    |                                                                                                    |                                                                                                    |                 |       |                               |
| Tes                                                                                                    | t SOAP C                                | ollection                                                                                                    |                                                                                                    |                                                                                                    |                 |       | 2                             |
| est                                                                                                    | SOAP                                    | Collection                                                                                                    |                                                                                                    |                                                                                                    |                 |       |                               |
| Test I                                                                                                    | how the XM                              | 1L response will be par                                                                                                    | rsed.                                                                                                    |                                                                                                    |                 |       |                               |
|                                                                                                    |                                         |                                                                                                    |                                                                                                    |                                                                                                    |                 |       |                               |
| RL                                                                                                    |                                         | http://                                                                                                    | :9080/wasPerfTool/servlet                                                                                                    | /perfservlet                                                                                                    |                 |       | Insert Configuration Property |
| low S                                                                                                    | election X                              | Path //Stat/CountSt                                                                                                    | atistic                                                                                                    |                                                                                                    |                 |       | Insert Configuration Property |
|                                                                                                    |                                         |                                                                                                    |                                                                                                    |                                                                                                    |                 |       | a second second second        |
| 3£1                                                                                                    | -                                       |                                                                                                    |                                                                                                    |                                                                                                    |                 | -     | Insert configuration Propercy |
|                                                                                                    |                                         |                                                                                                    |                                                                                                    |                                                                                                    |                 | -     |                               |
|                                                                                                    |                                         | 4                                                                                                    |                                                                                                    |                                                                                                    |                 | Ŀ     |                               |
|                                                                                                    |                                         |                                                                                                    |                                                                                                    |                                                                                                    |                 |       |                               |
|                                                                                                    |                                         |                                                                                                    |                                                                                                    | Attrib                                                                                                    | ites and Values | Set E | nvironment Test               |
|                                                                                                    |                                         |                                                                                                    |                                                                                                    |                                                                                                    | ites and values |       |                               |
| Resul                                                                                                    | lts                                     |                                                                                                    |                                                                                                    |                                                                                                    |                 |       |                               |
| and there                                                                                                    | how hidder                              | h attributes                                                                                                    |                                                                                                    | 1                                                                                                    | 1               |       |                               |
| ₽ sł                                                                                                    | count                                   | lastSampleTime                                                                                                    | CranteCount                                                                                                    | 1208005120706                                                                                                    |                 |       | <u>^</u>                      |
|                                                                                                    | 0                                       | 1298995129796                                                                                                    | C PROPERTY AND A CALLER OF                                                                                                    |                                                                                                    |                 |       |                               |
|                                                                                                    | 0                                       | 1298995129796<br>1298995129796                                                                                                    | RemoveCount                                                                                                    | 1298995129796                                                                                                    |                 |       |                               |
| ID<br>1<br>2<br>11                                                                                                    | 0 0 0 0                                 | 1298995129796<br>1298995129796<br>1298995129796                                                                                                    | RemoveCount<br>MethodCallCount                                                                                                    | 1298995129796                                                                                                    |                 |       |                               |
| ID<br>1<br>2<br>11<br>21                                                                                                    | 0 0 0 0 0 0                             | 1298995129796<br>1298995129796<br>1298995129796<br>1298995129796                                                                                           | RemoveCount<br>MethodCallCount<br>ReturnsToPoolCount                                                                                                    | 1298995129796<br>1298995129796<br>1298995129796                                                                                                    |                 |       |                               |
| ID<br>1<br>2<br>11<br>21<br>22                                                                                                    | 0 0 0 0 0 0 0 0                         | 1298995129796<br>1298995129796<br>1298995129796<br>1298995129796<br>1298995129796<br>1298995129796                                                         | RemoveCount<br>MethodCallCount<br>ReturnsToPoolCount<br>ReturnsDiscardCount                                                                                                    | 1298995129796<br>1298995129796<br>1298995129796<br>1298995129796                                                                                      |                 |       |                               |
| ID<br>1<br>2<br>11<br>21<br>22<br>1                                                                                                    | 0 0 0 0 0 0 0 0 0 0 0 0 0 0 0 0 0 0 0 0 | 1298995129796<br>1298995129796<br>1298995129796<br>1298995129796<br>1298995129796<br>1298995129796<br>1298995125531                                        | RemoveCount<br>MethodCallCount<br>ReturnsToPoolCount<br>ReturnsDiscardCount<br>CreateCount                                                                                                    | 1298995129796<br>1298995129796<br>1298995129796<br>1298995129796<br>1298995129796                                                                     |                 |       |                               |
| ID<br>1<br>2<br>11<br>21<br>22<br>1<br>22                                                                                                    | 0 0 0 0 0 0 0 0 0 0 0 0 0 0 0 0 0 0 0 0 | 1298995129796<br>1298995129796<br>1298995129796<br>1298995129796<br>1298995129796<br>1298995152531<br>1298995152531                                        | RemoveCount<br>MethodCallCount<br>ReturnsToPoolCount<br>ReturnsDiscardCount<br>CreateCount<br>RemoveCount                                                                                            | 1298995129796<br>1298995129796<br>1298995129796<br>1298995129796<br>1298995129796<br>1298995129796                                                    |                 |       |                               |
| D S ID 1<br>2<br>11<br>21<br>22<br>1<br>2<br>1<br>2<br>11                                                                                                    | 0 0 0 0 0 0 0 0 0 0 0 0 0 0 0 0 0 0 0 0 | 1298995129796<br>1298995129796<br>1298995129796<br>1298995129796<br>1298995129796<br>1298995129796<br>1298995152531<br>1298995152531                       | Create/Count<br>MethodCallCount<br>Retruns/DiscardCount<br>Create/Count<br>RemoveCount<br>MethodCallCount                                                                                            | 1298995129796<br>1298995129796<br>1298995129796<br>1298995129796<br>1298995129796<br>1298995129796<br>1298995129796                                   |                 |       |                               |
| D S S ID 1 2 11 21 22 1 21 21 21 21 21 21 21 21                                                                                                    | 000000000000000000000000000000000000000 | 1298995129796<br>1298995129796<br>1298995129796<br>1298995129796<br>1298995129796<br>1298995152531<br>1298995152531<br>1298995152531                       | CreateCount<br>RemoveCount<br>ReturnsToPoolCount<br>ReturnsToPoolCount<br>CreateCount<br>RemoveCount<br>MethodCalCount<br>ReturnsToPoolCount                                                         | 1298995129796<br>1298995129796<br>1298995129796<br>1298995129796<br>1298995129796<br>1298995129796<br>1298995129796<br>1298995129796                  |                 |       |                               |
| ID         I           1         2           11         21           21         22           1         2           11         21           2         1           2         1           2         1           2         1           2         1           2         1           2         1           2         1           2         1           2         1           2         1           2         1           2         1           2         1           2         1           2         1           2         1           2         1           2         1           2         1           2         1           2         1           2         1           2         1           2         1           2         1 | 0 0 0 0 0 0 0 0 0 0 0 0 0 0 0 0 0 0 0 0 | 1298995129796<br>1298995129796<br>1298995129796<br>1298995129796<br>1298995152531<br>1298995152531<br>1298995152531<br>1298995152531<br>1298995152531      | CreateCourk<br>RemoveCourk<br>ReturnsToPoolCourk<br>ReturnsDiscardCourk<br>CreateCourk<br>RemoveCourk<br>MethodCalCourk<br>ReturnsToPoolCourk<br>ReturnsToPoolCourk                                  | 1298995129796<br>1298995129796<br>1298995129796<br>1298995129796<br>1298995129796<br>1298995129796<br>1298995129796<br>1298995129796<br>1298995129796 |                 |       |                               |
| 10<br>11<br>21<br>11<br>21<br>22<br>11<br>21<br>21<br>22<br>1<br>21<br>2                                                                                                    |                                         | 12909951297796<br>12909951297796<br>12909951297796<br>12909951297796<br>1290995152531<br>1290995152531<br>1290995152531<br>1290995152531<br>1290995152531  | Create-Court<br>MethodCallCourt<br>ReturnsTolocardCourt<br>CreateCourt<br>ReturnsTolocardCourt<br>ReturnsTolocardCourt<br>ReturnsTolocardCourt<br>ReturnsTolocardCourt<br>CreateCourt                | 1299995129796<br>1299995129796<br>1299995129796<br>1299995129796<br>1299995129796<br>1299995129796<br>1296995129796<br>1296995129796                  |                 |       | z                             |
| ID<br>1<br>2<br>11<br>21<br>22<br>1<br>21<br>22<br>1<br>21<br>22<br>1<br>21<br>2                                                                                                    |                                         | 12909951297796<br>12909951297796<br>12909951297796<br>12909951297796<br>12909951527979<br>1290995152531<br>1290995152531<br>1290995152531<br>1290995152531 | Create-Count<br>Retore/Count<br>Returns/Dec/Count<br>Returns/Dec/Count<br>Create/Count<br>Retore/Count<br>Retore/Count<br>Retore/Count<br>Returns/ToPoc/Count<br>Returns/ToPoc/Count<br>Create/Count | 1299995129796<br>1299995129796<br>1298995129796<br>1298995129796<br>1298995129796<br>1298995129796<br>1298995129796<br>1298995129796                  |                 |       | y<br>cs [ carcel              |

After clicking the Test button, you see the Test SOAP Collection window. In this window, you see a list of attributes and the related collected values. These values are shown in the Tivoli Enterprise Portal GUI.

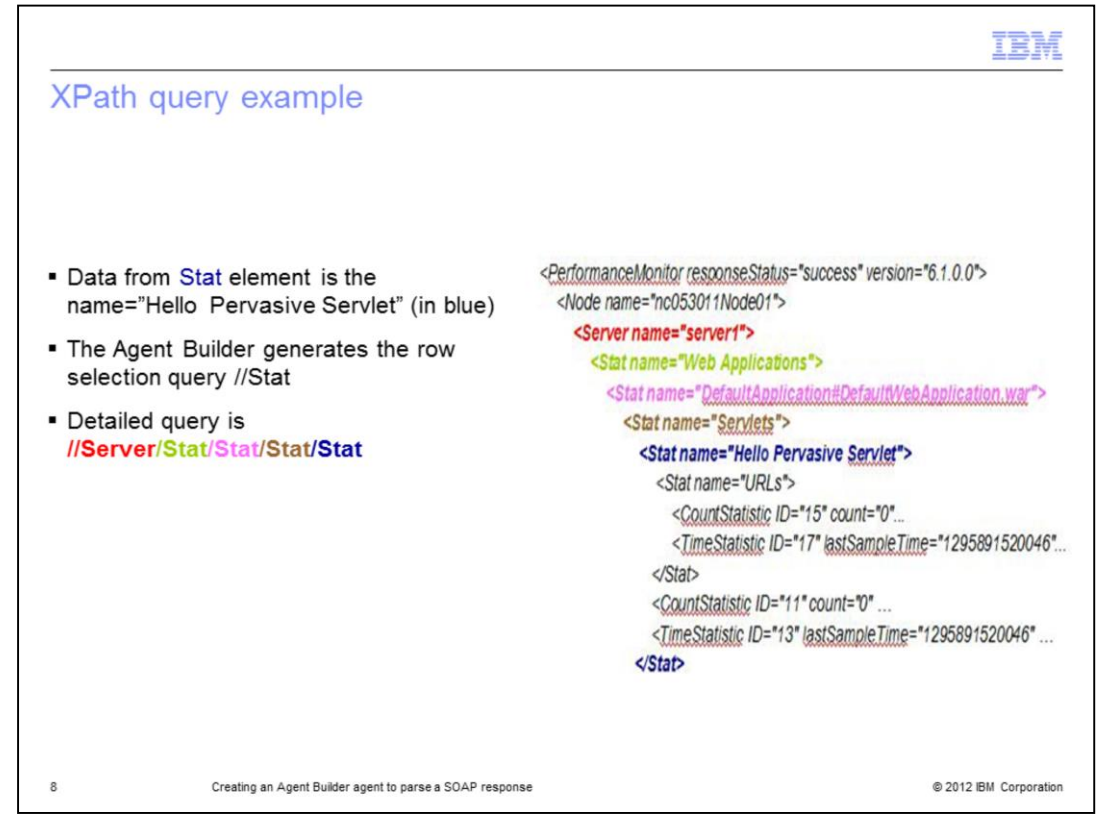

You can use the XPath queries to identify the data that you want to retrieve from an XML file. In this example of an XPath query, you are retrieving data from the *Stat* element by using the name "Hello Pervasive Servlet", as shown in blue.

By default, the Agent Builder generates the row selection query, "//Stat". This query matches all the Stat elements. To match a specific element, you must provide a more detailed row selection query, such as "//Server/Stat/Stat/Stat/Stat/Stat". This query retrieves only the data from the Stat element that you want, as shown in the example.

| SOAF request scenario                                                                                                    |                                                                                                    |
|----------------------------------------------------------------------------------------------------|----------------------------------------------------------------------------------------------------|
|                                                                                                    | XML response                                                                                                    |
| Enter your SOAP Request here:                                                                                                    | Your Soap Response Payload:                                                                                                    |
| ttp:// <hostname>:1920///cms/so</hostname>                                                                                                    | <pre><?xml version="1.0" encoding="UTF-8"><br/><soap=env:evvelope xmlns:soap='ENV="http://schemas.xmlsoap.org/soap/envelope.&lt;br'>SOAP=ENV:Body-SOAP=CHK:Success xmlns:SOAP=CHK = "http://soaptestl/soaptest/"<br/>xmlna="uricnondle-soap:attributes"&gt;<table name="C45KV.INODESTS"><br/><oaject>ManagedSystem<br/><daject>ManagedSystem<br/><daject>ManagedSystem<br/><daject><br/><daject></daject></daject></oaject></table></soap=env:evvelope></pre> |
|                                                                                                    | <pre><presson>fac/nesson&gt;<br/><status> ofFLINE</status><br/><product>R2c/Product&gt;<br/><version>63.100c/Version&gt;</version></product></presson></pre>                                                                                                    |
| http://localhost.1920///cms/sosp (Get Object CT Method )                                                                                                    | <pre></pre> cMeasons/AC/Measons/<br><status><br/><pre>oft</pre>Life/<pre>Comparison</pre>/<pre>//<pre>//</pre>//<pre>//</pre>//</pre>///////////////////////////////////////////////////////////////////////////////////////////////////////////////////////////////////////////////////////////////////////////////</status>                                                                                                    |
| http://localhost.1920///cms/soap (Get Object CT Method )                                                                                                    | <pre><remaindrac remai<="" remaindrac="" td=""></remaindrac></pre>                                                                                                    |
| http://localhost.1920///cms/soap (Get Object CT Method ) 💌<br>Endpoint:<br>http://localhost.1920///cms/soap                                                               | <pre></pre> classical action of the second action of the second action of                                                                                                    |
| http://localhost.1920///cms/soap (Get Object CT Method )   Endpoint: http://localhost.1920///cms/soap Interface:                                                          | <pre></pre> cMeasons/AC/Peasons/<br><pre></pre> classing/content/actions/<br><pre>classing/content/actions/<br/><pre><pre>classing/content/actions/<br/><pre><pre>classing/content/actions/<br/><pre><pre>classing/content/actions/<br/><pre>classing/content/actions/<br/><pre>classing/content/<br/><pre>classing/content/<br/><pre>classing/content/</pre></pre>                                                                                                    |
| http://localhost.1920///cms/soap.(Get Object CT Method.) M<br>Endpoint:<br>http://localhost.1920///cms/soap.<br>interface:<br>CT_SOAP                                     | <pre></pre> cMeasonD/AC/PeasonD<br><status><br/><preduct>R2<br/><version06.31.00< product=""><br/><type>V</type><br/><hucflkolt< hucflko=""><br/><hucflko>t</hucflko><br/><hucflco><br/><hucflco><br/><hucflco></hucflco><br/><hucflko></hucflko></hucflco><br/><hucflko></hucflko></hucflco><br/><br/></hucflkolt<></version06.31.00<></preduct></status>                                                                                                    |
| http://localhost.1920///cms/soap.(Get Object CT Method.) Endpoint: http://localhost.1920///cms/soap Interface: CT_SOAP Method:                                            | <pre></pre> CT Get> <userid>svsadmin</userid>                                                                                                    |
| http://iocalhost.1920///cms/soap (Get Object CT Method )   Endpoint:  http://iocalhost.1920///cms/soap Interface:  CT_SOAP  Method:  CT_Get                               | <pre></pre> CT_Get> <userid>sysadim  CT_Get&gt;<userid>sysadim</userid></userid>                                                                                                    |
| http://localhost.1920///cms/soap (Get Object CT Method )<br>Endpoint:<br>http://localhost.1920///cms/soap<br>Interface:<br>CT_SOAP<br>Method:<br>CT_Get<br>Pavload (XML): | <pre><pre></pre></pre> <pre></pre> <pre><!--</td--></pre>                                                                                                    |

As described in the previous slides, you can set up an agent that uses the SOAP data provider by entering information about the URL, the method, and the XPath query.

When you use SOAP in IBM Tivoli Monitoring, you can use the SOAP data provider to monitor the data that is returned by a SOAP query against the Tivoli Enterprise Monitoring Server database. In the screen capture, you can see the SOAP interface that you use to run the SOAP request to the Tivoli Enterprise Monitoring Server.

You must specify three pieces of information in the Agent Builder window: the URL information, the parameter to be passed to the server, in this case, CT\_Get method, and the XML response.

|                                                                                                    |                                                                                                    |                                                                                                    | 2000                                    |               | ×                               |
|----------------------------------------------------------------------------------------------------|----------------------------------------------------------------------------------------------------|----------------------------------------------------------------------------------------------------|-----------------------------------------|---------------|---------------------------------|
|                                                                                                    |                                                                                                    | the second second second second second second second second second second second second second second second s | 20 - 10 - 10 - 10 - 10 - 10 - 10 - 10 - |               | ×                               |
| SOAP Browser                                                                                                    | http://cho                                                                                                    | stnames:1020///cms                                                                                             | lenan                                   |               |                                 |
| SOAP Browser<br>Enter a URL that will return xm                                                                                                    | i formatted data                                                                                                    |                                                                                                    | /suap                                   |               |                                 |
|                                                                                                    |                                                                                                    |                                                                                                    |                                         | ML Attributes |                                 |
| URL http://nc110107:                                                                                                    | 1920///cms/seap                                                                                                    | Connect Insert Configu                                                                                         | ation Property                          | Name V        | alue                            |
| POST - <ct_get><useri< td=""><td>d&gt;sysadmin<password></password>&lt;</td><td>object&gt;ManagedSystem<td>ation Property</td><td></td><td></td></td></useri<></ct_get> | d>sysadmin <password></password> <                                                                                                    | object>ManagedSystem <td>ation Property</td> <td></td> <td></td>                                               | ation Property                          |               |                                 |
| •                                                                                                    |                                                                                                    | <u> </u>                                                                                                    |                                         |               |                                 |
|                                                                                                    |                                                                                                    |                                                                                                    |                                         |               |                                 |
|                                                                                                    |                                                                                                    |                                                                                                    |                                         |               |                                 |
|                                                                                                    |                                                                                                    |                                                                                                    |                                         |               |                                 |
|                                                                                                    |                                                                                                    |                                                                                                    |                                         |               |                                 |
|                                                                                                    |                                                                                                    | CT_Get parameter                                                                                               |                                         |               |                                 |
|                                                                                                    |                                                                                                    | CT_Get parameter                                                                                               |                                         |               |                                 |
|                                                                                                    |                                                                                                    | CT_Get parameter                                                                                               |                                         |               |                                 |
|                                                                                                    |                                                                                                    | CT_Get parameter                                                                                               |                                         |               |                                 |
|                                                                                                    |                                                                                                    | CT_Get parameter                                                                                               |                                         |               |                                 |
|                                                                                                    |                                                                                                    | CT_Get parameter                                                                                               |                                         |               |                                 |
| Row Selection XPath 7/ROW                                                                                                    |                                                                                                    | CT_Get parameter                                                                                               |                                         | Insert G      | onfiguration Property [         |
| Row Selection 3Path //ROW                                                                                                    |                                                                                                    | CT_Get parameter                                                                                               |                                         | _Insert G     | onfiguration Property           |
| Row Selection XPath //ROW<br>IBM Tiveli Monitoring Attribute                                                                                                    | •                                                                                                    | CT_Get parameter                                                                                               |                                         | Insert G      | onfiguration Property           |
| Row Selection XPath //ROW<br>IBM Troll Monitoring Attribute<br>Name                                                                                                    | s<br>Attribute Type                                                                                                    | CT_Get parameter                                                                                               |                                         | Insert G      | onfiguration Property           |
| Row Selection XPath //ROW<br>IBM Trook Monitoring Attribute<br>Throughango<br>Nerve                                                                                     | s<br>Attribute Type<br>XP4th Query<br>XP4th Query                                                                                                    | CT_Get parameter                                                                                               |                                         | _Insert G     | onfiguration Property           |
| Row Selection XPath //ROW<br>IBM Tivol Monitoring Attribute<br>Name<br>Timestong0<br>Name<br>Managing System                                                            | s<br>Attribute Type<br>XPath Query<br>XPath Query<br>XPath Query                                                                                           | CT_Get parameter                                                                                               |                                         | _Insert G     | onfiguration Property           |
| tow Selection 3Path //ROW<br>IBM Tivol Monitoring Attribute<br>Name<br>Manoging_System<br>Reason<br>Reason                                                              | s<br>Attribute Type<br>XPath Query<br>XPath Query<br>XPath Query                                                                                           | CT_Get parameter                                                                                               |                                         | Insert C      | Add                             |
| Row Selection XPath //ROW<br>IBM Trock Monitoring Attribute<br>Name<br>Tracestonp0<br>Name<br>Reason<br>Status                                                          | s<br>Attribute Type<br>Stath Query<br>Stath Query<br>Stath Query<br>Stath Query<br>Stath Query                                                             | CT_Get parameter                                                                                               |                                         | Insert C      | Add Remove                      |
| Row Selection XPath //ROW<br>IBM Tivol Monitoring Attribute<br>Name<br>Manging_System<br>Reason<br>Status<br>Product                                                    | s<br>Attribute Type<br>XPath Query<br>XPath Query<br>XPath Query<br>XPath Query<br>XPath Query                                                             | CT_Get parameter                                                                                               |                                         | Insert G      | Add<br>Remove                   |
| Row Selection XPath //ROW<br>IBM TrackAmp0<br>Name<br>Name<br>Managing_System<br>Reason<br>Status<br>Product<br>Version<br>Version                                      | s<br>Attribute Type<br>Strath Query<br>Strath Query<br>Strath Query<br>Strath Query<br>Strath Query<br>Strath Query<br>Strath Query                        | CT_Get parameter                                                                                               |                                         | Insert G      | Add Remove                      |
| Row Selection XPath //ROW<br>IBM Tivoli Monitoring Attribute<br>Name<br>Managing_System<br>Reason<br>Status<br>Status<br>Version<br>Turne                               | s<br>SPath Query<br>SPath Query<br>SPath Query<br>SPath Query<br>SPath Query<br>SPath Query<br>SPath Query<br>Voath Avenu                                  | CT_Get parameter                                                                                               |                                         | Insert C      | Add<br>Remove                   |
| Row Selection XPath //ROW<br>IBM Trook Monitoring Attribute<br>Tracetomoto<br>Name<br>Manging, Stystem<br>Reason<br>Status<br>Product<br>Version<br>Tune                | s<br>Attribute Type<br>XPMh Query<br>XPMh Query<br>XPMh Query<br>XPMh Query<br>XPMh Query<br>XPMh Query<br>VDMh Cruss                                      | CT_Get parameter                                                                                               |                                         | Insert G      | Add<br>Remove                   |
| Tow Selection 3Path //ROW<br>IBM Troid Monitoring Attribute<br>Name<br>Name<br>Nanoging_System<br>Status<br>Product<br>Version<br>Tune                                  | s<br>XRath Query<br>SRath Query<br>SRath Query<br>SRath Query<br>SRath Query<br>SRath Query<br>SRath Query<br>SRath Query<br>SRath Query<br>VBath Crease   | CT_Get parameter                                                                                               |                                         | Insert G      | Add<br>Remove                   |
| Row Selection 3Pabl //ROW<br>IBM Toval Monitoring Attribute<br>Name<br>Managing_System<br>Reason<br>Status<br>Product<br>Version<br>Tune                                | s<br>Attribute Type<br>XPath Query<br>XPath Query<br>XPath Query<br>XPath Query<br>XPath Query<br>XPath Query<br>XPath Query<br>XPath Query                | CT_Get parameter                                                                                               |                                         | Linsert G     | Add<br>Remove                   |
| tow Selection 3Path [//R.OW<br>IBH Tivol Monitoring Attribute<br>Name<br>Timetemp0<br>Timetemp0<br>Reason<br>Status<br>Product<br>Version<br>Ture                       | s<br>Attribute Type<br>Shaft Query<br>Shaft Query<br>Shaft Query<br>Shaft Query<br>Shaft Query<br>Shaft Query<br>Shaft Query<br>Shaft Query<br>Shaft Query | CT_Get parameter                                                                                               |                                         | t Environment | Add<br>Remove<br>Test           |
| tow Selection XPath //ROW<br>IBM Trobi Monitoring Attribute<br>Name<br>Managing_System<br>Reason<br>Status<br>Product<br>Verson<br>True                                 | s<br>Attribute Type<br>XPath Query<br>XPath Query<br>XPath Query<br>XPath Query<br>XPath Query<br>XPath Query<br>XPath Query<br>XPath Query                | CT_Get parameter                                                                                               |                                         | T Insert C    | Add<br>Remove<br>Test<br>Cancel |

In the Agent Builder window for the SOAP data provider, you can specify the data that you gathered. In this case, the data includes the URL, the POST method, and the CT\_Get parameter. For the XPath query, you can specify //ROW to monitor all the agents that are connected to this Tivoli Enterprise Monitoring Server.

|                                                                                                    |                                                                                                    |                                                                                                    |                                                                                                    |                    |                                                                                                    |                                                                                             |                                                                                                    |                                                                                                    |                                                                                                    | 10         |
|----------------------------------------------------------------------------------------------------|----------------------------------------------------------------------------------------------------|----------------------------------------------------------------------------------------------------|----------------------------------------------------------------------------------------------------|--------------------|----------------------------------------------------------------------------------------------------|---------------------------------------------------------------------------------------------|----------------------------------------------------------------------------------------------------|----------------------------------------------------------------------------------------------------|----------------------------------------------------------------------------------------------------|------------|
| voli Ente                                                                                                    | erprise Po                                                                                                    | ortal GUI for                                                                                                    | the SO                                                                                              | AP                 | aden                                                                                                    | t                                                                                           |                                                                                                    |                                                                                                    |                                                                                                    |            |
|                                                                                                    |                                                                                                    |                                                                                                    |                                                                                                    |                    | agon                                                                                                    |                                                                                             |                                                                                                    |                                                                                                    |                                                                                                    |            |
|                                                                                                    |                                                                                                    |                                                                                                    |                                                                                                    |                    |                                                                                                    |                                                                                             |                                                                                                    |                                                                                                    |                                                                                                    |            |
| File Edit View H                                                                                                    | leip                                                                                                    |                                                                                                    |                                                                                                    |                    |                                                                                                    |                                                                                             |                                                                                                    |                                                                                                    |                                                                                                    |            |
|                                                                                                    |                                                                                                    |                                                                                                    | 9 4 A m                                                                                             |                    |                                                                                                    | a m 6                                                                                       | 100                                                                                                    |                                                                                                    | 0 :/7 fin [7                                                                                       |            |
|                                                                                                    |                                                                                                    |                                                                                                    |                                                                                                    |                    |                                                                                                    |                                                                                             |                                                                                                    | ~ 1                                                                                                    |                                                                                                    |            |
| Ravigator                                                                                                    |                                                                                                    | 🔹 🔟 🖯 🧕 💽 This view ha                                                                                                    | s not been defined                                                                                  |                    |                                                                                                    |                                                                                             |                                                                                                    |                                                                                                    |                                                                                                    | / 1 0      |
| 🕘 🤣 🛛 Vie                                                                                                    | ew: Physical                                                                                                    | ▼ 🖄 (+ + ) 🙆 🕄                                                                                                    | 🖸 🖨 🖄 Locati                                                                                        | ion: 💽 htt         | tp://nc114053                                                                                                    | 1920///cnp                                                                                  | /kdh/lib/clas                                                                                                    | ses/can                                                                                                    | dle/fw/resources                                                                                   | help/view_ |
| E B Windows Systems                                                                                                    | s<br>tems                                                                                                    | This view h                                                                                                    | as not been def                                                                                     | ined               |                                                                                                    |                                                                                             |                                                                                                    |                                                                                                    |                                                                                                    |            |
| 9 🔁 🔁                                                                                                    |                                                                                                    |                                                                                                    |                                                                                                    |                    |                                                                                                    |                                                                                             |                                                                                                    |                                                                                                    |                                                                                                    |            |
| E NC11405                                                                                                    | 3                                                                                                    | This is the defa                                                                                                    | ult workspace for thi                                                                               | is Navigal         | tor item, and                                                                                                    | I no view h                                                                                 | nas been d                                                                                                    | efined I                                                                                                    | here. You have                                                                                     | this brow  |
|                                                                                                    | PTEMS                                                                                                    | and a table view                                                                                                    | w. You can enter a U                                                                                | JRL in the         | e address te                                                                                                    | xt box to                                                                                   | open a We                                                                                                    | b page.                                                                                                    | . You can also                                                                                     | change to  |
|                                                                                                    | reiformance Ubject Status                                                                                                    | different view or                                                                                                    | add more views as                                                                                   | describe           | d in these to                                                                                                    | pics:                                                                                       |                                                                                                    |                                                                                                    |                                                                                                    |            |
| 1 1 1 1 1 1 1 1 1 1 1 1 1 1 1 1 1 1 1 1                                                                                                    |                                                                                                    |                                                                                                    |                                                                                                    |                    |                                                                                                    |                                                                                             |                                                                                                    |                                                                                                    |                                                                                                    |            |
| E Ca z/OS Systems                                                                                                    | S S                                                                                                    | Handson prac                                                                                                    | tice and overviews                                                                                  |                    | Vi                                                                                                    | ew choice                                                                                   | c                                                                                                    |                                                                                                    |                                                                                                    |            |
| € @ z/OS Systems                                                                                                    | \$                                                                                                    | Hands-on prac                                                                                                    | tice and overviews                                                                                  |                    | Vi                                                                                                    | ew choice                                                                                   | \$                                                                                                    |                                                                                                    |                                                                                                    |            |
| 2/OS Systems                                                                                                    | 5                                                                                                    | Hands-on prac                                                                                                    | tice and overviews                                                                                  |                    | Vi                                                                                                    | ew choice                                                                                   | s<br>                                                                                                    |                                                                                                    |                                                                                                    |            |
| Car z/OS Systems     Physical                                                                                                    | s<br>s                                                                                                    | Hands-on prac                                                                                                    | tice and overviews                                                                                  |                    | Vi                                                                                                    | ew choice                                                                                   | s <u>-</u>                                                                                                    |                                                                                                    |                                                                                                    | / 2 00     |
| Car z/OS System:     Physical      Report      Timestamn                                                                                                    | Timestamn()                                                                                                    | Hands-on prac                                                                                                    | tice and overviews                                                                                  | Rescon             | Status                                                                                                    | ew choice                                                                                   | S<br>Vereion                                                                                                    | Type                                                                                                    |                                                                                                    | / ¥ 🛙      |
| Physical      Report      Timestamp 03/22/(1110-27-32)                                                                                                    | Timestamp0                                                                                                    | Hands-on prac                                                                                                    | Managing System                                                                                     | Reason             | Status                                                                                                    | Product                                                                                     | S<br>Version<br>06.31.00                                                                                                    | Type                                                                                                    | HLOCFLAG                                                                                           | / ¥ 0      |
| Comparison of the second second | Timestamp0 1110316173633000 1110316173633000                                                                                                    | Name<br>RZ orci-orci-nc118189 RDB<br>orcinc118189 RZ                                                                                                    | Managing System<br>orcl.nc118189:RZ<br>TEMS                                                         | Reason<br>FA       | Status<br>*OFFLINE<br>*OFFLINE                                                                                                    | Product<br>RZ<br>RZ                                                                         | S<br>Version<br>06.31.00<br>06.31.00                                                                                                    | Type<br>V<br>V                                                                                                    | HLOCFLAG<br>L                                                                                      | / \$ 0     |
| (a) z/OS System     z/OS System     z/OS System     Physical     Report     Timestamp     03/22/11 10:27:32     03/22/11 10:27:32     03/22/11 10:27:32                                                                                                    | Timestamp0<br>1110316173633000<br>1110316173633001<br>111032102024000                                                                                                    | Name<br>RZ.orci-orci-nc118189.RDB<br>orcinc118189.RZ<br>nc114062.KUX                                                                                                    | Managing System<br>orcl.nc118189.RZ<br>TEMS<br>TEMS                                                 | Reason<br>FA       | Vi<br>Status<br>*OFFLINE<br>*OFFLINE<br>*ONLINE                                                                                             | Product<br>RZ<br>UX                                                                         | S<br>Version<br>06.31.00<br>06.31.00<br>06.10.07                                                                                                    | Type<br>V<br>V                                                                                                    | HLOCFLAG<br>L<br>L                                                                                 | / \$ 0     |
| (a) z/OS System     z/OS System     z/OS System     Report     Timestamp     03/22/11 10:27:32     03/22/11 10:27:32     03/22/11 10:27:32     03/22/11 10:27:32     03/22/11 10:27:32     03/22/11 10:27:32                                                                                                    | Timestamp0<br>1110316173633000<br>1110316173633001<br>1110322102024000<br>1110322102025000                                                                                                    | Name<br>RZ.orci-orci-nc118189:RDB<br>orci.nc118189:RZ<br>nc114062:KUX                                                                                                    | Managing System<br>orct.nc118189.RZ<br>TEMS<br>TEMS<br>TEMS                                         | Reason<br>FA       | Status<br>*OFFLINE<br>*OFFLINE<br>*OFLINE<br>*OFLINE                                                                                        | Product<br>RZ<br>UX<br>NT                                                                   | S<br>Version<br>06.31.00<br>06.31.00<br>06.10.07<br>06.22.01                                                                                                    | Type<br>V<br>V<br>V                                                                                                    | HLOCFLAG<br>L<br>L<br>L                                                                            | / \$ 0     |
| Comparison of the second second | Timestamp0<br>1110316173633000<br>1110316173633001<br>1110322102024000<br>11103221020250000                                                                                                    | Hands-on prac                                                                                                    | Managing System<br>orchnc118189.RZ<br>TEMS<br>TEMS<br>TEMS<br>TEMS                                  | Reason<br>FA       | Status<br>*OFFLINE<br>*OFFLINE<br>*ONLINE<br>*ONLINE                                                                                        | Product<br>RZ<br>UX<br>NT<br>MQ                                                             | S<br>Version<br>06.31.00<br>06.10.07<br>06.10.07<br>06.22.01<br>07.00.00                                                                                                    | Type<br>V<br>V<br>V<br>V                                                                                                    | HLOCFLAG<br>L<br>L<br>L<br>L                                                                       | / \$ 0     |
| Comparison of the second second | Timestamp0<br>1110316173633000<br>1110316173633001<br>11103210202000<br>1110322102025000<br>1110322102050000<br>1110322102050000                                                                                                    | Hands-on prac                                                                                                    | Managing System<br>orchnc118189:RZ<br>TEMS<br>TEMS<br>TEMS<br>TEMS<br>TEMS<br>TEMS                  | Reason<br>FA       | Status<br>*OFFLINE<br>*OFFLINE<br>*ONLINE<br>*ONLINE<br>*ONLINE                                                                             | Product<br>RZ<br>UX<br>NT<br>MQ<br>UX                                                       | s<br>Version<br>06.31.00<br>06.31.00<br>06.10.07<br>06.22.01<br>07.00.00<br>06.22.02                                                                                                 | Type<br>V<br>V<br>V<br>V<br>V                                                                                                    | HLOCFLAG<br>L<br>L<br>L<br>L<br>L                                                                  | × \$ 0     |
| Comparison of the second second | Timestamp0<br>1110316173633000<br>1110316173633001<br>111032210224002<br>111032210225000<br>111032210205000<br>1110322102314000<br>1110322102400000                                                                                                    | Hands-on prac                                                                                                    | Managing System<br>orcr.nc118189:RZ<br>TEMS<br>TEMS<br>TEMS<br>TEMS<br>TEMS<br>TEMS<br>TEMS<br>TEMS | Reason<br>FA       | Status<br>*OFFLINE<br>*OFFLINE<br>*ONLINE<br>*ONLINE<br>*ONLINE<br>*ONLINE                                                                  | Product<br>RZ<br>RZ<br>UX<br>NT<br>MQ<br>UX<br>SY                                           | s<br>Version<br>06.31.00<br>06.10.07<br>06.22.01<br>07.00.00<br>06.22.02<br>06.22.02                                                                                                 | Type<br>V<br>V<br>V<br>V<br>V<br>V<br>V                                                                                                    | HLOCFLAG<br>L<br>L<br>L<br>L<br>L<br>L                                                             | / * 0      |
| Physical     Physical     Physical     Physical     Physical     Physical     Physical     Physical     Physical     Constraints     Constraints     Physical     Constraints     Physical     Constraints     Physical     Constraints     Physical     Physical   | Timestamp0<br>1110316173633000<br>1110316173633001<br>11103210224000<br>1110322102050000<br>11103221020314000<br>111032210234000<br>1110322102502000                                                                                                    | Hands-on prac<br>Done<br>RZ.orcl-orcl-nc118189:RDB<br>orcl-nc118189:RZ<br>nc114062:KUX<br>Primary:NC114066:NT<br>OM_nc114057::MO<br>nc118188:SV<br>nc118188:SV<br>nc118188:SV<br>nc118188:SV<br>nc118188:SV<br>nc118186:SV                                                                                                    | Managing System<br>orcl.nc118189.RZ<br>TEMS<br>TEMS<br>TEMS<br>TEMS<br>TEMS<br>TEMS<br>TEMS<br>TEMS | Reason<br>FA       | Status<br>*OFFLINE<br>*OFFLINE<br>*OFLINE<br>*ONLINE<br>*ONLINE<br>*ONLINE<br>*ONLINE                                                       | Product<br>RZ<br>RZ<br>UX<br>NT<br>UX<br>SY<br>CF                                           | s<br>Version<br>06.31.00<br>06.31.00<br>06.10.07<br>06.22.01<br>07.00.00<br>06.22.02<br>06.22.02<br>06.22.02<br>07.01.00                                                             | Type<br>V<br>V<br>V<br>V<br>V<br>V<br>V<br>V<br>V<br>V                                                                                                    | HLOCFLAG<br>L<br>L<br>L<br>L<br>L<br>L<br>L<br>L                                                   | / ¥ 0      |
|                                                                                                    | Timestamp0<br>1110316173633000<br>1110316173633001<br>111032102025000<br>111032210225000<br>111032210231000<br>111032210240000<br>111032210240000<br>1110322102502000                                                                                                    | Hands-on prac                                                                                                    | Managing System<br>orct.nc118189.RZ<br>TEMS<br>TEMS<br>TEMS<br>TEMS<br>TEMS<br>TEMS<br>TEMS<br>TEMS | Reason<br>FA       | Status<br>*OFFLINE<br>*OFFLINE<br>*ONLINE<br>*ONLINE<br>*ONLINE<br>*ONLINE<br>*ONLINE<br>*ONLINE                                            | Product<br>RZ<br>UX<br>NT<br>MQ<br>UX<br>SY<br>CF<br>LZ                                     | s<br>Version<br>06.31.00<br>06.31.00<br>06.22.01<br>07.00.00<br>06.22.02<br>07.01.00<br>06.22.02<br>07.01.00                                                                         | Type<br>V<br>V<br>V<br>V<br>V<br>V<br>V<br>V<br>V<br>V<br>V<br>V                                                                                                    | HLOCFLAG<br>L<br>L<br>L<br>L<br>L<br>L<br>L<br>L                                                   | / ¥ 0      |
|                                                                                                    | Timestamp0<br>1110316173633000<br>1110316173633000<br>1110322102024000<br>111032210205000<br>111032210205000<br>111032210205000<br>111032210200000<br>1110322102502000<br>1110322102502000<br>1110322102501000                                                                                                    | Name           RZ.orcl-orcl-nc118189:RDB           orcl-nc118189:RDE           orcl-horcl-nc118189:RDB           Ordl-horcl-nc118189:RDB           orcl-horcl-nc118189:RDB           orcl-horcl-nc118189:RDB           orcl-horcl-horcl-nc118189:RDB           orcl-horcl-h | Managing System<br>orcl.nc118189.RZ<br>TEMS<br>TEMS<br>TEMS<br>TEMS<br>TEMS<br>TEMS<br>TEMS<br>TEMS | Reason<br>FA       | Status<br>*OFFLINE<br>*ONFLINE<br>*ONLINE<br>*ONLINE<br>*ONLINE<br>*ONLINE<br>*ONLINE<br>*ONLINE<br>*ONLINE                                 | Product<br>RZ<br>RZ<br>UX<br>NT<br>MQ<br>UX<br>SY<br>CF<br>LZ<br>HD                         | s<br>Version<br>06.31.00<br>06.10.07<br>06.22.01<br>07.00.00<br>06.22.02<br>06.22.02<br>07.01.00<br>06.22.00<br>06.22.00                                                             | Type<br>V<br>V<br>V<br>V<br>V<br>V<br>V<br>V<br>V<br>V<br>V<br>V<br>V<br>V                                                                                                    | HLOCFLAG<br>L<br>L<br>L<br>L<br>L<br>L<br>L<br>L<br>L<br>L                                         | / ¥ 0      |
| Comparison of the system     Comparison of the system     Comparison | Timestamp0<br>1110316173633000<br>1110316173633000<br>111032102024000<br>1110322102050000<br>1110322102314000<br>1110322102314000<br>1110322102314000<br>111032210220000<br>1110322102746000<br>1110322102746000                                                                                                   | Hands-on prac                                                                                                    | Managing System<br>orct.nc118189.RZ<br>TEMS<br>TEMS<br>TEMS<br>TEMS<br>TEMS<br>TEMS<br>TEMS<br>TEMS | Reason<br>FA       | Status<br>*OFFLINE<br>*OFFLINE<br>*ONLINE<br>*ONLINE<br>*ONLINE<br>*ONLINE<br>*ONLINE<br>*ONLINE                                            | Product<br>RZ<br>RZ<br>UX<br>NT<br>WQ<br>VX<br>SY<br>CF<br>LZ<br>HD<br>UX                   | s<br>Version<br>06.31.00<br>06.10.07<br>06.22.01<br>07.00.00<br>06.22.02<br>06.22.02<br>06.22.02<br>06.22.02<br>06.22.02<br>06.22.02                                                 | Type           V           V           V           V           V           V           V           V           V           V           V           V           V           V           V           V           V           V           V           V           V           V             | HLOCFLAG<br>L<br>L<br>L<br>L<br>L<br>L<br>L<br>L<br>L<br>L<br>L                                    | / ¥ 0      |
|                                                                                                    | Timestamp0<br>1110316173633000<br>1110316173633001<br>1110322102025000<br>111032210205000<br>111032210205000<br>1110322102400000<br>1110322102400000<br>1110322102740000<br>1110322102745000<br>1110322102745000                                                                                                   | Hands-on prac                                                                                                    | Managing System<br>orctnc118189.RZ<br>TEMS<br>TEMS<br>TEMS<br>TEMS<br>TEMS<br>TEMS<br>TEMS<br>TEMS  | Reason<br>FA       | Status<br>*OFFLINE<br>*ONLINE<br>*ONLINE<br>*ONLINE<br>*ONLINE<br>*ONLINE<br>*ONLINE<br>*ONLINE<br>*ONLINE                                  | Product<br>RZ<br>RZ<br>UX<br>NT<br>MQ<br>UX<br>SY<br>CF<br>LZ<br>HD<br>UX<br>EM             | s<br>Version<br>06.31.00<br>06.31.00<br>06.20.01<br>07.00.00<br>06.22.02<br>06.22.02<br>06.22.02<br>06.22.02<br>06.22.00<br>06.22.00<br>06.22.02<br>06.22.02<br>06.22.03<br>06.22.03 | Type           V           V           V           V           V           V           V           V           V           V           V           V           V           V           V           V           V           V           V           V           V                         | HLOCFLAG<br>L<br>L<br>L<br>L<br>L<br>L<br>L<br>L<br>L<br>L<br>L<br>L                               | / ¥ 0      |
| Comparison of the second second | Timestamp0<br>1110316173633000<br>1110316173633001<br>1110322102024000<br>111032210205000<br>111032210205000<br>111032210240000<br>111032210240000<br>1110322102740000<br>1110322102746000<br>1110322102746000<br>1110322102746000<br>1110322102746000                                                             | Hands-on prac                                                                                                    | Managing System<br>orc:nc118189:RZ<br>TEMS<br>TEMS<br>TEMS<br>TEMS<br>TEMS<br>TEMS<br>TEMS<br>TEMS  | Reason<br>FA       | Status<br>*OFFLINE<br>*ONLINE<br>*ONLINE<br>*ONLINE<br>*ONLINE<br>*ONLINE<br>*ONLINE<br>*ONLINE<br>*ONLINE<br>*ONLINE<br>*ONLINE<br>*ONLINE | Product<br>RZ<br>RZ<br>UX<br>NT<br>MQ<br>UX<br>SY<br>CF<br>LZ<br>HD<br>UX<br>EM<br>UX       | s<br>Version<br>06.31.00<br>06.10.07<br>06.22.01<br>07.00.00<br>06.22.02<br>06.22.02<br>06.22.02<br>06.22.03<br>06.22.03<br>06.22.03<br>06.22.02<br>06.22.02                         | Type           V           V           V           V           V           V           V           V           V           V           V           V           V           V           V           V           V           V           V           V           V           V           V | HLOCFLAG<br>L<br>L<br>L<br>L<br>L<br>L<br>L<br>L<br>L<br>L<br>L<br>L<br>L<br>L<br>L<br>L<br>L<br>L | / ¥ 0      |
|                                                                                                    | Timestamp0<br>1110316173633000<br>1110316173633000<br>111032102024000<br>111032210225000<br>111032210225000<br>111032210250000<br>1110322102601000<br>1110322102745000<br>1110322102745000<br>1110322102745000<br>1110322102745000<br>1110322102749000<br>1110322102749000<br>1110322102749000<br>1110322102907000 | Hands-on prac                                                                                                    | Managing System<br>orctnc118189.RZ<br>TEMS<br>TEMS<br>TEMS<br>TEMS<br>TEMS<br>TEMS<br>TEMS<br>TEMS  | Reason<br>FA<br>00 | Status<br>*OFFLINE<br>*OFFLINE<br>*ONLINE<br>*ONLINE<br>*ONLINE<br>*ONLINE<br>*ONLINE<br>*ONLINE<br>*ONLINE<br>*ONLINE<br>*ONLINE           | Product<br>RZ<br>RZ<br>UX<br>NT<br>UX<br>SY<br>CF<br>LZ<br>HD<br>UX<br>EM<br>UX<br>EM<br>UX | s<br>Version<br>06.31.00<br>06.10.07<br>06.22.01<br>07.00.00<br>06.22.02<br>06.22.02<br>06.22.02<br>06.22.02<br>06.22.02<br>06.22.02<br>06.22.02<br>06.22.02<br>06.22.02<br>06.22.02 | Type<br>V<br>V<br>V<br>V<br>V<br>V<br>V<br>V<br>V<br>V<br>V<br>V<br>V<br>V<br>V<br>V<br>V<br>V<br>V                                                                                                    | HLOCFLAG<br>L<br>L<br>L<br>L<br>L<br>L<br>L<br>L<br>L<br>L<br>L<br>L<br>L<br>L<br>L<br>L<br>L<br>L | / ¥ 0      |

After you install the agent, you have a workspace like the example in the screen capture. In this workspace, you can see all the monitored data.

|                                 |                                                          | TEN                    |
|---------------------------------|----------------------------------------------------------|------------------------|
| Review                          |                                                          |                        |
|                                 |                                                          |                        |
|                                 |                                                          |                        |
| <ul> <li>SOAP dat</li> </ul>    | ta provider concepts                                     |                        |
| <ul> <li>XPath cor</li> </ul>   | ncepts                                                   |                        |
| <ul> <li>Using the</li> </ul>   | SOAP data provider                                       |                        |
| <ul> <li>Viewing the</li> </ul> | he agent                                                 |                        |
|                                 |                                                          |                        |
|                                 |                                                          |                        |
|                                 |                                                          |                        |
|                                 |                                                          |                        |
|                                 |                                                          |                        |
|                                 |                                                          |                        |
|                                 |                                                          |                        |
|                                 |                                                          |                        |
| 12                              | Creating an Agent Builder agent to parse a SOAP response | © 2012 IBM Corporation |

Process review.

- To create the SOAP agent, you perform these steps:

- 1. Select the SOAP data provider.
- 2. Specify the URL that represents the server that you want to query on.
- 3. Specify the query method: GET, PUT, or POST.
- 4. Enter the XPath query information.
- 5. Test the SOAP settings.

- After the agent is created, you can install the agent.

|                      |                                                                                           | IBM                    |
|----------------------|-------------------------------------------------------------------------------------------|------------------------|
| Summa                | ary                                                                                       |                        |
|                      |                                                                                           |                        |
| Now that<br>parse an | t you completed this module, you can create an Agent Builder<br>n XML response from a URL | r agent to collect and |
|                      |                                                                                           |                        |
|                      |                                                                                           |                        |
|                      |                                                                                           |                        |
|                      |                                                                                           |                        |
|                      |                                                                                           |                        |
|                      |                                                                                           |                        |
|                      |                                                                                           |                        |
| 13                   | Creating an Agent Builder agent to parse a SOAP response                                  | © 2012 IBM Corporation |

Now that you completed this module, you can create an Agent Builder agent to monitor an XML response from a URL.

|                                                                                                    | IBM                                                                                  |
|----------------------------------------------------------------------------------------------------|--------------------------------------------------------------------------------------|
| Trademarks, disclaimer, and copyright information                                                                                                    |                                                                                      |
|                                                                                                    |                                                                                      |
| IBM, the IBM logo, ibm.com, and Tivoli are trademarks or registered trademarks of International Business Machines Corp., registered in<br>jurisdictions worldwide. Other product and service names might be trademarks of IBM or other companies. A current list of other IBM tra<br>available on the web at " <u>Copyright and trademark information</u> " at http://www.ibm.com/legal/copytrade.shtml                                                                                                    | many<br>demarks is                                                                   |
| THE INFORMATION CONTAINED IN THIS PRESENTATION IS PROVIDED FOR INFORMATIONAL PURPOSES ONLY.<br>THE INFORMATION CONTAINED IN THIS PRESENTATION IS PROVIDED FOR INFORMATIONAL PURPOSES ONLY. WHILE EFFO<br>MADE TO VERIFY THE COMPLETENESS AND ACCURACY OF THE INFORMATION CONTAINED IN THIS PRESENTATION, IT IS F<br>"AS IS" WITHOUT WARRANTY OF ANY KIND, EXPRESS OR IMPLIED. IN ADDITION, THIS INFORMATION IS BASED ON IBM'S CU<br>PRODUCT PLANS AND STRATEGY, WHICH ARE SUBJECT TO CHANGE BY IBM WITHOUT NOTICE. IBM SHALL NOT BE RESPO<br>ANY DAMAGES ARISING OUT OF THE USE OF, OR OTHERWISE RELATED TO, THIS PRESENTATION OR ANY OTHER DOCUME<br>NOTHING CONTAINED IN THIS PRESENTATION IS INTENDED TO, NOR SHALL HAVE THE EFFECT OF, CREATING ANY WARRA<br>REPRESENTATIONS FROM IBM (OR ITS SUPPLIERS OR LICENSORS), OR ALTERING THE TERMS AND CONDITIONS OF ANY /<br>OR LICENSE GOVERNING THE USE OF IBM PRODUCTS OR SOFTWARE. | DRTS WERE<br>PROVIDED<br>IRRENT<br>NSIBLE FOR<br>ENTATION.<br>NITTES OR<br>AGREEMENT |
| © Copyright International Business Machines Corporation 2012. All rights reserved.                                                                                                    |                                                                                      |
|                                                                                                    |                                                                                      |
|                                                                                                    |                                                                                      |
|                                                                                                    |                                                                                      |
|                                                                                                    |                                                                                      |
|                                                                                                    |                                                                                      |
| 14 ©                                                                                                    | 2012 IBM Corporation                                                                 |